## Kappaleen suuntaus 3-pisteen avulla

Suunnataksesi epämääräisessä asennossa olevan kappaleen kolmen pisteen avulla pienennä kappale näytöllä niin että se peittää vain kolmasosan Surfcamin näytöstä ja siirrä se näytön vasempaan laitaan.

Aloita kappaleen suuntaus valitsemalla Surfcamissa Työkalut > Kappaleen suuntaus Surcamin näytölle tulee Kappaleen suuntaus-ikkuna. Siirrä sitä tarvittaessa oikealle, pois näytöllä olevan kappaleen päältä. Niin että se ei peitä sitä ja pääset valitsemaan siitä haluttuja pisteitä.

| Kappaleen suuntaus                                                                                                    |  |  |  |
|----------------------------------------------------------------------------------------------------|--|--|--|
| Suuntaa kappale näkymään 1: Näkymä päältä 🗾 🗲 0                                                                                                    |  |  |  |
| ✓ Näkymättömät tasot mukaan ✓ Valitsemattomat tasot mukaan                                                                                                    |  |  |  |
| Askel 1 Valitse näkymä         O Valitse olemassaoleva näkymä         2: Näkymä edestä         O Pyöritä nykyisessä näkymässä         O Kolme pistettä         I         Valitse geometria                                                                                                    |  |  |  |
| <ol> <li>Valitse näkymäksi johon haluat kappaleen suunnata. 1: Näkymä päältä</li> <li>Valitse näkymäksi josta haluat kappaleen suunnata. Kolme pistettä</li> <li>Klikkaa Valitse geometria ja valitse kuvasta loppupiste-tarttujan avulla<br/>ensiksi X-alkupiste, toiseksi X-suunta ja kolmanneksi Y-suunta</li> <li>Valitse origo klikkaamalla Valitse paikka ja valitse kuvasta piste jonka haluat menevän<br/>Surfcamin origoon, eli nollapisteeseen.</li> <li>Valitse Esikatsele nähdäksesi kappaleen suuntauksen lopputuloksen.</li> <li>Valitse OK jos kappaleen lopputulos on oikein tai Palauta jos haluat määritellä<br/>kappaleen suuntauksen uudelleen.</li> </ol> |  |  |  |
| Askel 3 Valitse origo         X       -55.50689888         Y       25.39954784         Z       46.16319354         Palauta       Esikatse         OK       Peru                                                                                                    |  |  |  |
| 3 Y-suunta →                                                                                                    |  |  |  |
| Kolmen pisteen avulla<br>valittu näkymä josta<br>kappale suunnataan<br>X<br>1 X-alku                                                                                                    |  |  |  |

Kappaleen suuntaustoiminto on ollut Surfcamissa versiosta 2020.1 lähtien. Aiemmissa versioissa kappaleen suuntaus täytyy tehdä luomalla uusi näkymä kolmen pisteen avulla.

Sitten kappale voidaan siirtää luodusta näkymästä näkymään 1 (Näkymä päältä) Siirto tapahtuu valitsemalla Surfcamissa Editoi > Siirrä > Siirrä > Näkymään.

## Kappaleen suuntaus vanhalla tavalla luomalla uuden näkymän 3-pisteen avulla

Aiemmissa versioissa kuin Surfcamissa 2020.1 kappaleen suuntaus voidaan tehdä luomalla uusi näkymä kolmen pisteen avulla. Se tapahtuu valitsemalla Surfcamissa Luo > Näkymä > 3 pistettä. Sitten kappale voidaan siirtää luodusta näkymästä näkymään 1 (Näkymä päältä) Siirto tapahtuu valitsemalla Surfcamissa Editoi > Siirrä > Näkymään.

- 1. Ensin valitaan siirrettävät elementit (eli epämääräisessä asennossa olevan kappale)
- 2. Sitten valitaan Näkymä ja paikka **josta** siirretään. Valitse nyt näkymä jonka loit ja piste kappaleesta jonka haluat menevän Surfcamin origoon, eli nollapisteeseen.

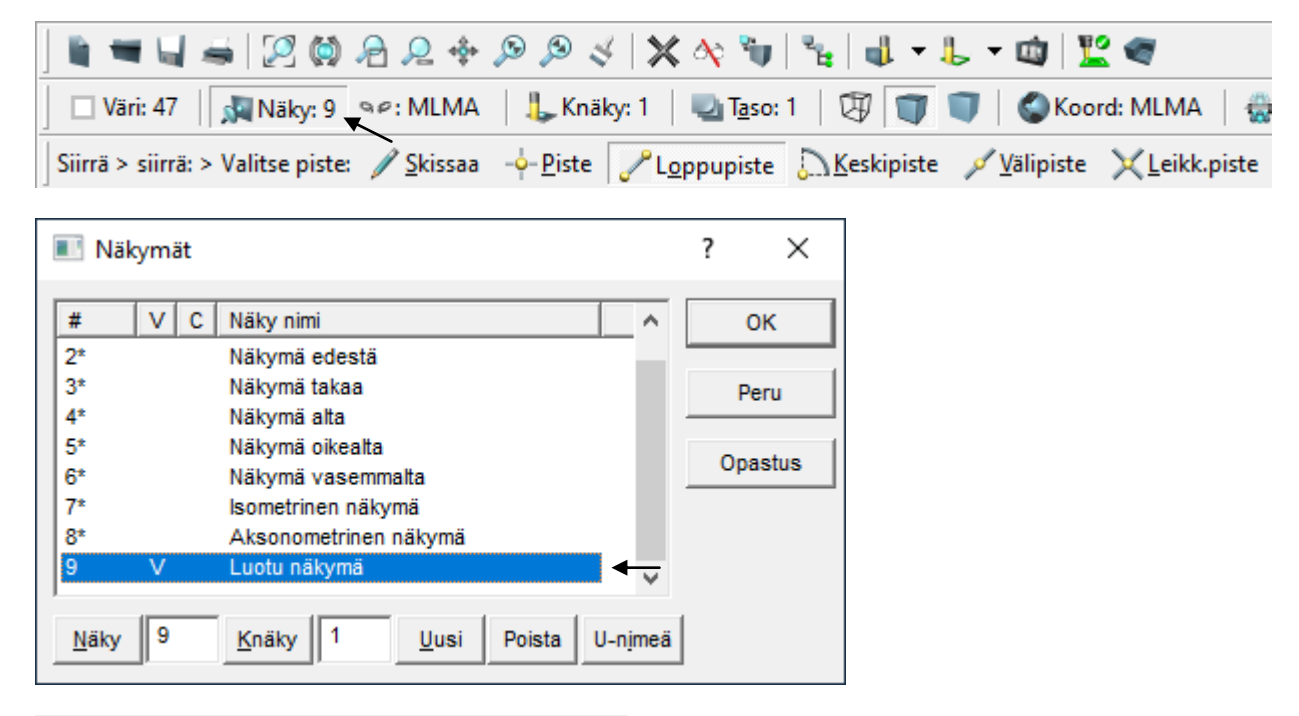

Valitse näkymä ja paikka, josta siirretään. (SIIRRÄ tapa)

3. Sitten valitaan Näkymä ja paikka **johon** siirretään. Valitse nyt näkymä 1 (Näkymä päältä) ja Surfcamin nollapiste klikkaamalla Näppäile ja anna paikaksi X0 Y0 Z0

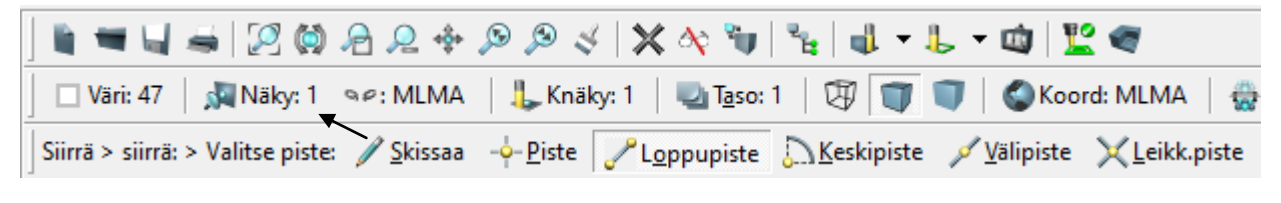

| Maailma |       | ×    |
|---------|-------|------|
| X-arvo  | 0.000 | ОК   |
| Y-arvo  | 0.000 | Peru |
| Z-arvo  | 0.000 |      |
|         |       |      |

Valitse näkymä ja paikka, johon siirretään. (SIIRRÄ tapa)